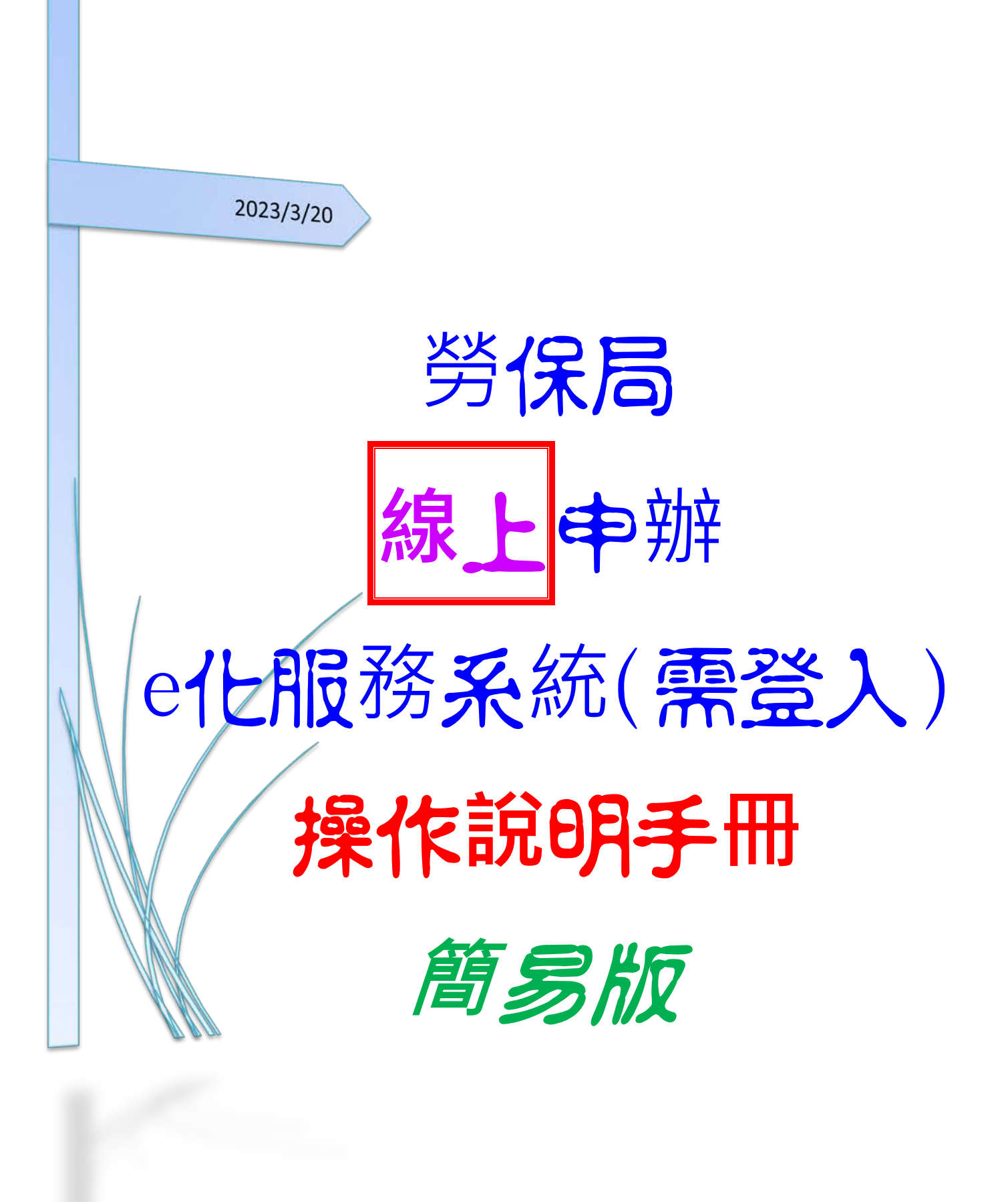

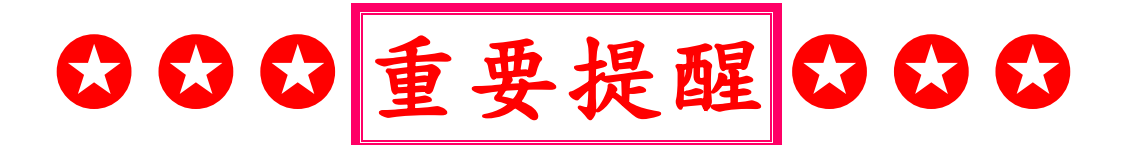

■以同等學力-「持有高中職畢業證書後,從事相關工 作經驗五年以上」報考者-<mark>必上傳</mark>:

●(附表一)同等學力資格審查申請書、

2學歷(力)證件、

В勞保明細表或母在職證明書等

■勞保局線上申辦(申請)【登入「e化服務系統」】:
※可參閱本操作手冊,按步驟操作,即可線上申辦(申請)並下載(匯出)「(1)勞工保險年資」、「(2)勞保明細表PDF檔」, 並請合併「(1)、(2)」並製成同一個PDF檔案。

※資料來源(勞保局下載專區):

◆個人 個人多元登入操作手冊 個人網路申報及查詢作業操作手冊

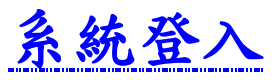

勞保局e化服務系統 網址: <u>https://mes.bli.gov.tw/me/#/na/login</u>

步驟1-1:至勞保局e化服務系統,選擇「健保卡號+戶號」,填寫下方資料後,點選 【送出】。

| 勞保局e佔服務系統                                          |                                                                                                    |
|----------------------------------------------------|----------------------------------------------------------------------------------------------------|
|                                                    |                                                                                                    |
| <                                                  | 請選擇登入方式                                                                                                    |
| Õ                                                  | 自然人透證 虛擬勞保憑證 健保未整+戶號 行動電話認證                                                                                   |
| 個人登入                                               | ○ 以鍵保卡號 + 戶號發入,提供畫牌功能(宮確認COVID-19年期),若爾進行申辦作業,請以其他方式登入。                                                       |
|                                                    | 請翰人以下螺位                                                                                                    |
|                                                    | * 每分證號                                                                                                    |
|                                                    | * 健保不践                                                                                                    |
|                                                    | * 姓名                                                                                                    |
|                                                    | * H/# 日顧                                                                                                    |
|                                                    | WITH44                                                                                                    |
|                                                    | 海空輸入區 (1812)                                                                                                  |
|                                                    |                                                                                                    |
| 毌驟1-2:齡λ「自公                                        | 终于,、「白 <u></u> , <b>」 王</b> 谓 【 卧 塔 】。                                                                        |
|                                                    |                                                                                                    |
|                                                    | <b>我的</b> 巨政府                                                                                                 |
|                                                    | WWW.GOV.TW                                                                                                    |
|                                                    | ▲ 多因子身分核實及認證機制                                                                                                |
|                                                    | [注意:日期格式請輸入7碼民國年,例如,若你要填入<br>的日期為「民國66年2月3日」,則請輸入 0660203]                                                    |
|                                                    | 身分證號:                                                                                                    |
|                                                    | *設籍戶口名簿戶號:                                                                                                    |
|                                                    |                                                                                                    |
|                                                    |                                                                                                    |
|                                                    |                                                                                                    |
|                                                    |                                                                                                    |
|                                                    | 【公告】配合户役政資訊系統版本更新作業,訂於                                                                                        |
|                                                    | 9/16(五)19:30~22:30分暫停多因子驗證及戶役政WebIR查<br>調服務,不便之處,敬請見諒,謝謝。                                                     |
|                                                    |                                                                                                    |
| •                                                  |                                                                                                    |
| 步驟1-3:成功登入e                                        | L服務系統,請下拉閱讀完成並點選「我已詳細閱讀並接受上述                                                                                  |
| 内容」後,                                              | 即可開始使用系統。                                                                                                    |
|                                                    | (二)资源:本则有异性(1)(1)的任务中的有品质型,1)(是于其他(1)大同,和是本则是2)(第二、通知和                                                        |
| 勞保局配化服務系統(國人                                       | 新闻最近我的之处地看著,选人,这就会考虑这样有叫之资格。 他没有要定到锦掌(如:当己没要要放<br>想"金融资格看。当我也为"与"本"<br>(四)方式:符合权人或时能接接到型令,以同熟心能被从其也请用熟心之利用方式。 |
| œ<br>陳                                             | □- 26週回夏は美知治(前と)-夏気は大田県内台(20)個人夏料寺(1)(1)(1)(1)(1)(1)(1)(1)(1)(1)(1)(1)(1)(                                    |
| -<br>师分游版                                          | 2. 日本(1)(1)(1)(1)(1)(1)(1)(1)(1)(1)(1)(1)(1)(                                                                 |
| A2<br>出生日初                                         | 3.消光如果正,各型素操的情况的思想的情况,他最佳的共享就为定真。<br>4.公寓意识116者把我上,是4.9点是多。我们就从而,<br>6.名者是出版116者把我上,是4.名者的从而。                 |
| <b>5</b><br>王多功能                                   |                                                                                                    |
| 局 数款單/或容器明                                         | antermanetania                                                                                                |
| 8 <sup>0</sup> 職業上會/漁會欠勝<br>17 公本                  | http://www.86.gor.two/000010.html用以代析版。.<br>五、元学优性人就作所以值合之影响:                                                 |
| (1) 秋王                                             | ■15年3日の時代学習を注意構成していた。<br>住室が特定の大学和5月3月・<br>(11-5年・月                                                           |
| 101.12.26.222                                      | 风险和业学和江南街门走过周期之处来明时,<br>点:雪楼作用供适应是"雪楼将用描述遗业体,确认是完成和团银香糯穿用之私门"。<br>截行目录 用注 干型                                  |
| 学人科明 111/08/15 1359:07<br>#冒護人局冊 111/08/15 1359:09 | 下拉至此發展完成 <th< th=""> <th< th=""></th<></th<>                                                                  |
| 多記作曲器EE METMAAWYOO                                 |                                                                                                    |

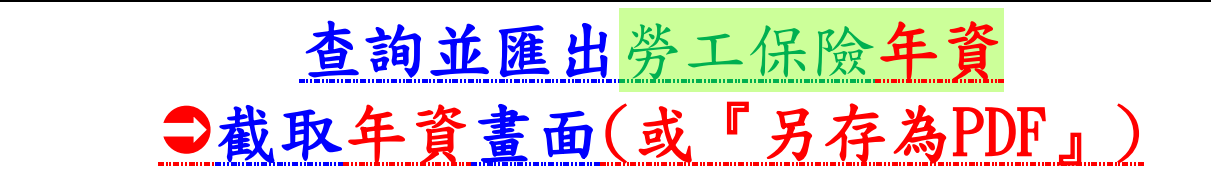

## 步驟2-1:(查詢投保年資)總覽查詢

■登入『勞工保險局e化服務系統-個人網路申報及查詢作業』後,點選左方的 功能列,**點按「總覽」**進入顯示各項投保年資的顯示頁面。

| 1                     | (A.88)  | 071038         |      |            |       |         |         | 0.0     |   |    |   |   |
|-----------------------|---------|----------------|------|------------|-------|---------|---------|---------|---|----|---|---|
| and the second second | 5.00    | ****           |      |            | -     |         |         |         |   |    |   |   |
|                       | II. 104 |                |      |            |       |         |         |         |   |    |   |   |
|                       | 1.18    | MACHINE STREET | 6,51 |            | oket. |         |         |         |   |    |   |   |
| ****                  | 11.1.8  | 2444           | _    | -          | +8+1  |         |         |         |   |    |   |   |
| 0.05                  | N XL    | HEALEN         | 240  |            |       |         |         |         |   |    |   |   |
| to sea casare         |         | and many       |      |            |       |         |         |         |   |    |   |   |
| 2 element             |         |                |      |            |       |         |         |         |   |    |   |   |
| D BRIR/ARTS           |         | s_harare       | · ·  |            |       |         |         |         |   |    |   |   |
| 5 milita              |         | < < -          |      |            |       |         |         | #1-5#-5 |   |    |   |   |
| e es                  |         |                |      |            |       |         |         | ** **   |   |    |   |   |
| a caractera           |         |                |      |            |       |         |         | 1       |   |    |   |   |
| ANALISE CONSIGNAL     |         |                |      |            |       |         |         |         |   |    |   |   |
| ****                  |         |                | -    | -118       | 1.64  |         | -       |         |   |    |   |   |
| C. Arrestance         |         |                |      | - 194      |       | 100.110 | R.#11.1 |         |   |    |   |   |
|                       |         |                | _    | -          | -     | -       | -       |         |   |    |   |   |
|                       |         |                |      |            |       |         |         | 2       |   |    |   |   |
|                       |         |                |      |            |       |         |         | -       |   |    |   |   |
|                       |         |                |      |            |       |         |         | 5       |   |    |   |   |
|                       |         |                |      | _          | _     | _       |         | ÷.,     |   |    |   |   |
|                       |         |                |      |            |       |         |         |         |   |    |   |   |
|                       |         | 218108         |      |            |       |         |         | 130     |   |    |   |   |
|                       |         | -              |      |            |       |         |         |         |   |    |   |   |
|                       |         | and the set    |      |            |       |         |         |         |   |    |   |   |
|                       |         | alori, 203-0   |      |            |       |         |         |         |   |    |   |   |
|                       |         |                |      | A Constant |       | - 1 - 4 |         |         |   |    |   |   |
|                       |         | -              |      |            | -     |         | _       | -       |   |    |   |   |
|                       |         | accession.     |      |            |       |         |         |         |   |    |   |   |
|                       |         |                |      |            | 2     |         | 1       |         |   |    |   |   |
|                       |         |                |      | -          | 10.1  |         |         |         |   |    |   |   |
|                       |         | 0              |      |            |       |         |         |         |   |    |   |   |
|                       | R .     | 1.             | TE   |            |       |         | 1       |         | , | h. | _ |   |
| 啚                     | ШŹ      | 怱              | 胷    | ,<br>      | Л     |         | 杳       |         | 旬 | 諅  | 重 | ] |

## 步驟2-2:列印年資頁面,並另存為PDF檔。

■點按每個名片右上角【印表機圖示】類別選項;會另開新視窗顯示該指定保險別投保年資料頁面;可按【列印】啟動連線列印本頁。

|                  |             |          |                   |         |      |             | 纲頁     | 全部    | ¥     |  |
|------------------|-------------|----------|-------------------|---------|------|-------------|--------|-------|-------|--|
| 努工保障             |             |          |                   |         |      | 800         | 份數     | 1     |       |  |
| 854/88/07 (XIN)  | -           |          | 4282443<br>428543 |         |      |             | 彩色     | #=    |       |  |
| 154/83/87 (2019) | 24          |          | 83154-74<br>95949 | 10408   |      |             |        |       |       |  |
| 102/04/20 (208)  | _           |          |                   |         |      |             | 顧示更多設定 |       | ~     |  |
|                  | u -         |          | 171               |         |      |             |        |       |       |  |
|                  | 8 ATR > 3   | 1. 100 K |                   |         |      | #1+18-H.02# |        |       |       |  |
| 14 HAR           | No. AND CO. | BRIER V  | 1106 -            | 1000    | 42.0 | 841828      |        |       |       |  |
| - <b>-</b>       |             | -        | estater.          | 1010124 |      |             |        |       |       |  |
|                  | 4           | 1.100    | 96,6107           |         |      |             |        |       |       |  |
|                  |             | 1.100    | 996.19/01         |         |      |             |        |       |       |  |
|                  | -           | L.M.     | mc.0401           | -       | -    |             |        |       |       |  |
|                  | 4           |          |                   | -       | -    |             |        |       |       |  |
| 1                | 8           |          | 90.000            | BURDEDA |      |             |        |       |       |  |
|                  |             |          |                   |         |      |             |        |       |       |  |
| 0                |             |          |                   |         |      |             |        |       |       |  |
|                  |             |          |                   |         |      |             |        |       |       |  |
| 01.020           |             |          |                   |         |      |             |        |       |       |  |
|                  |             |          |                   |         |      |             |        |       |       |  |
|                  |             |          |                   |         |      | -           |        | avier | 8.0   |  |
|                  |             |          |                   |         |      |             |        | 5(14) | 22.29 |  |

## 下載(匯出)→勞保明細表PDF檔

步驟3-1:(勞工保險異動查詢)

- 登入『勞工保險局e化服務系統-個人網路申報及查詢作業』後,點選左方的功能列,選擇『查詢』→『異動查詢』→『勞工保險異動』。
- ■選擇「勞工保險異動」類別選項;預設選擇不指定查詢日期;若需指定查 詢起迄日期改選「查詢日期起迄」並填寫起迄日期區間(格式:民國年 YYYMMDD);點按【送出】鈕,顯示查詢結果於頁面下方。

■若需要重新查詢,點按【清空輸入區】鈕,還原初始查詢條件。

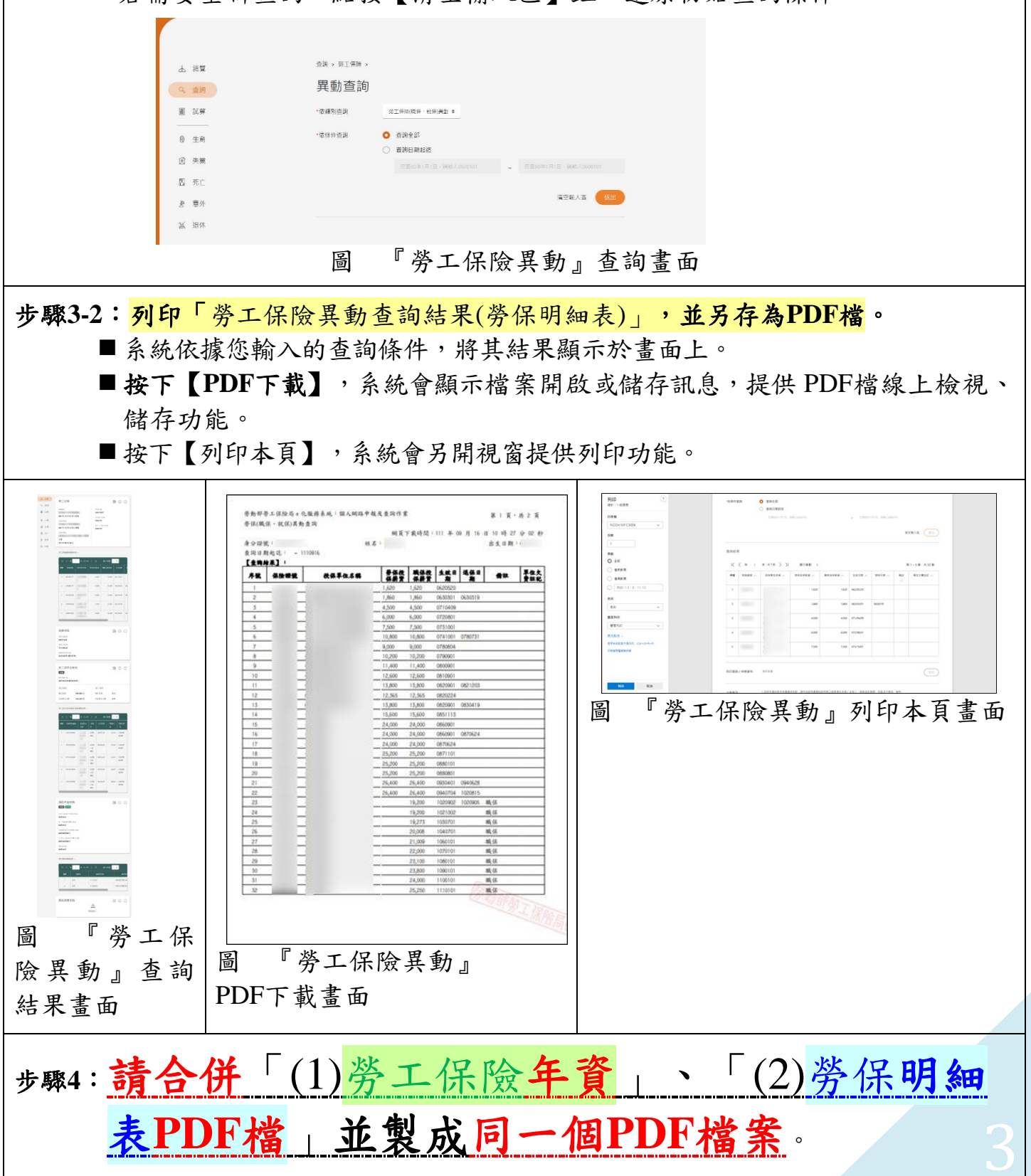